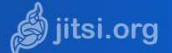

Vous pouvez rejoindre une webconférence en tant qu'invité à partir d'un smartphone ou d'une tablette Android ou Apple, en plus de l'accès web déjà disponible sur https://web-visio.ac-lille.fr

## Installer et paramétrer l'application « Jitsi Meet » sur votre smartphone ou tablette

1. Depuis le Google Play Store, installez l'application « Jitsi Meet » sur votre appareil.

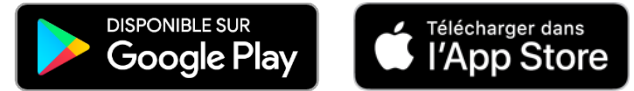

2. Après l'installation, ouvrez l'application

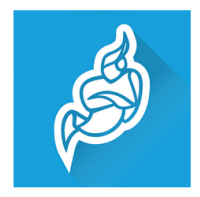

Jitsi Meet 8x8. Inc Communication Tout public

## Aiouter à la liste de souhaits

## Être invité et rejoindre un salon de webconférence

- Pour vous permettre de rejoindre un salon de webconférence, l'organisateur vous invite en vous 1. transmettant (par mail) un nom de salon (ex : https://web-visio.ac-lille.fr/conseil\_ecole)
- 2. Ouvrez l'application et saisissez le nom du salon

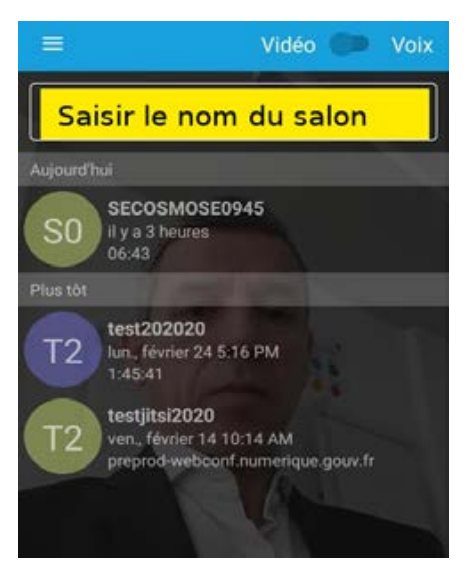

3. En cas de faible débit réseau, optez pour la voix sans vidéo

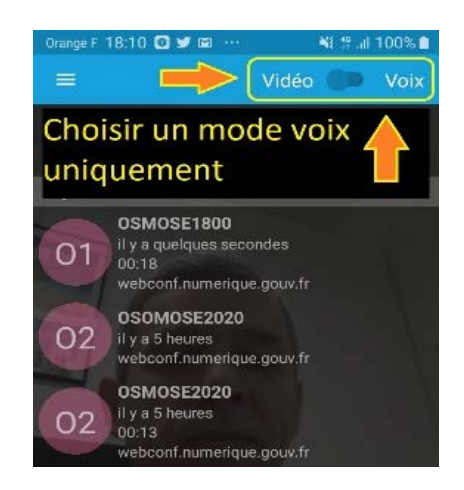

4. A la fin de l'échange, appuyez sur l'icône « téléphone rouge » pour vous déconnecter

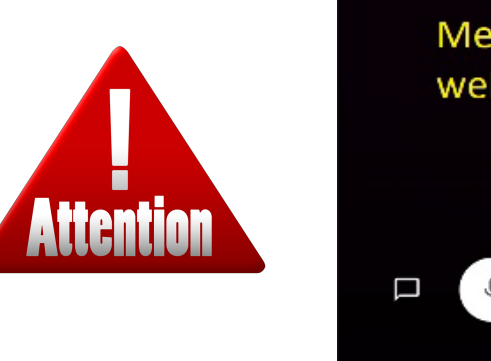

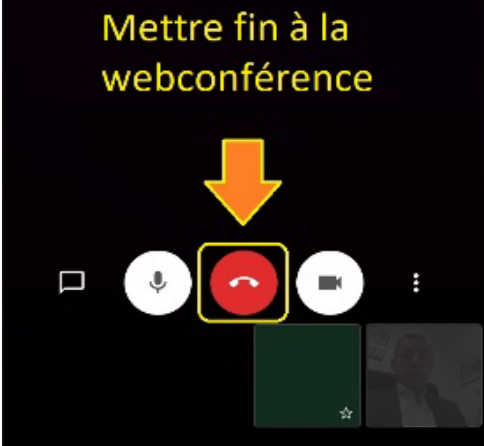